# Application mobile

Il n'est possible de télécharger le reçu que lorsqu'un paiement a été reçu, et il ne comporte que le montant déjà reçu

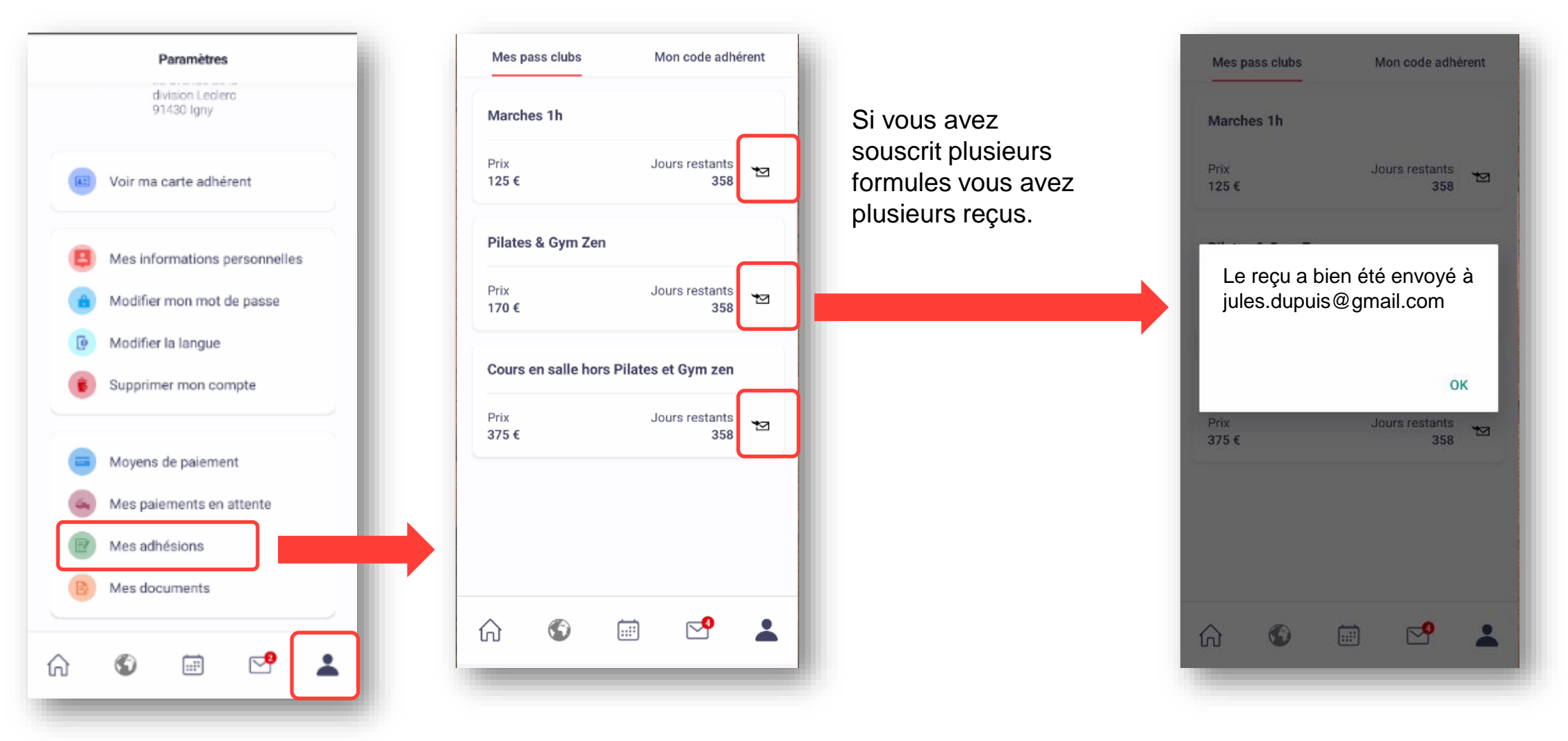

### Ordinateur

Il n'est possible de télécharger le reçu que lorsque le paiement est complet

### Aller dans « Mes adhésions »

### le reçu n'est pas encore disponible HC MON ESPACE ADHÉRENT LES ACTIVITÉS DU CLUB Jules DUPUIS Mes adhésions Bienvenue ns votre espace adhérent Choisir « Payées » Payées En attente Expirées Mes adhésions payées **GV IGNY** Retrouvez toutes les activités de votre club Saison J'Y VAIS ! GYMNASTIQUE VOLONTAIRE IGNY Mes adhésions Toutes les saisons Payées E attente Expirées CONSULTER LES ACTIVITÉS Marches 1h30 185€ Marche nordique 1h30 confirmé - Samedi Mes adhésions payées 09h00-10h30 Saison Toutes les saisons -Cours en salle hors Pilates et Gym -375€ zen 🛃 TÉLÉCHARGER LE REÇU Marches 1h 125€ Stretching - Mercredi - 18h00-19h00 -Jules DUPUIS Marie DUPUIS SOPHIE Marche nordique 1h - Lundi - 09h15-10h15 Gym Dynamique - Mardi - 19h50-20h50 -AURELIE Renfo gym - Jeudi - 20h00-21h00 - ELYSE Mes adhésions TÉLÉCHARGER LE RECU 170€ Pilates & Gym Zen 💄 Profil En attente Expirées Payées Pilates - Mardi - 11h30-12h30 - SARAH Mes adhésions en attente Saisor TÉLÉCHARGER LE REÇU Mes adhésions 375€ Cours en salle hors Pilates et Gym zen Toutes les saisons Si vous avez souscrit plusieurs Gym tonique séniors - Mardi - 10h15-11h15 - DAVID formules vous avez plusieurs reçus. Stretching - Jeudi - 11h15-12h15 - SOPHIE Documents Gym tonique séniors - Jeudi - 10h15-11h15 - SOPHIE

Ici le paiement est en attente et donc

## Comprendre le reçu

|                |                                                                | SAISON 2024/2025                                                                        | de la form   |
|----------------|----------------------------------------------------------------|-----------------------------------------------------------------------------------------|--------------|
| <b>GV IGNY</b> |                                                                |                                                                                         | Et il ne pro |
| J'Y VAIS !     | 1                                                              | Le 11/07/2024                                                                           |              |
|                |                                                                | Jules DUPUIS<br>2, rue des ponts<br>91430 IGNY                                          |              |
|                | REÇU ACQI                                                      | UITTÉ N° 2024000118                                                                     | Le           |
|                | Inscription de :                                               | Jules DUPUIS – N°2                                                                      |              |
|                | À la formule :                                                 | Cours en salle hors Pilates et Gym zen                                                  |              |
|                | Date formule:                                                  | du 15/06/2024 au 05/07/2025                                                             |              |
|                | De la section :                                                | Stretching du jeudi                                                                     |              |
|                | Produit(s) :                                                   | Adhésion Adulte (15 €), Salle 1h (250 €)                                                |              |
|                | Moyen(s) de paiement :                                         |                                                                                         |              |
|                | <ul> <li>Chèque : 265.00€ Émeti</li> <li>01/09/2024</li> </ul> | teur :   Jules DUPUIS Date encaissement :                                               |              |
|                | Montant réglé :                                                | 265,00€                                                                                 |              |
|                | La Tro                                                         | ésorière, Cécile DIVO                                                                   |              |
|                | GYMRASTIQI<br>23 avenue<br>sixet<br>Agrément Jeu               | VE VOLONTAIRE D'IONY<br>de la Division Leclerc<br>P1430 (GRY<br>asses et Epons: 0013244 |              |

Le reçu regroupe le montant total des cours nule (ici 2x125€=250€) écise qu'une seule des sections

> i le paiement est en 4 fois et seule la 1ère mensualité a été payée e montant total est de 185€ mais le montant réglé est de 47€

| Inscription de :<br>À la formule :                                                                                                    | Jules DUPUIS – N°2<br>Marches 1h30          |  |  |
|----------------------------------------------------------------------------------------------------|---------------------------------------------|--|--|
| Date formule:                                                                                                    | du 01/09/2024 au 05/07/2025                 |  |  |
| De la section :                                                                                                    | Marches du samedi                           |  |  |
| Produit(s) :                                                                                                    | Adhésion Adulte (0 €), Marches 1h30 (185 €) |  |  |
| Moyen(s) de paiement :                                                                                                    |                                             |  |  |
| <ul> <li>Virement SEPA payé le 21/06/2024 : 47,00€</li> <li>Virement SEPA prévu le 15/07/2024 : 46,00€</li> <li>Virement SEPA prévu le 15/08/2024 : 46,00€</li> <li>Virement SEPA prévu le 15/09/2024 : 46,00€</li> </ul> |                                             |  |  |
| Montant réglé :                                                                                                    | 47,00€                                      |  |  |
| Montant réglé :                                                                                                    | 47,00€                                      |  |  |